## Excel 2016 UK

© 2016 Instruct, Postbus 38, 2410 AA Bodegraven - 1<sup>e</sup> druk: augustus 2016

ISBN: 978 90 460 0779 2

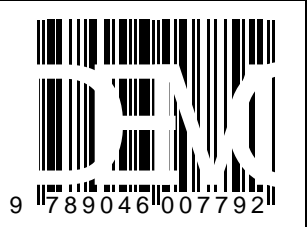

Alle rechten voorbehouden. Niets uit deze uitgave mag worden verveelvoudigd, opgeslagen in een geautomatiseerd gegevensbestand, of openbaar gemaakt, in enige vorm of op enige wijze, hetzij elektronisch, mechanisch, fotokopieën, opnamen of op enige andere manier, zonder voorafgaande schriftelijke toestemming van de uitgever.

## INHOUDSOPGAVE

| INHOUDSOPGAVE              | 2 |
|----------------------------|---|
| VOORWOORD                  | 6 |
| GEBRUIK VAN HET CURSUSBOEK | 7 |
| ONLINE ONDERSTEUNING       | 8 |

| 1 B/ | ASIS EXCEL (1)                                        | . 9 |
|------|-------------------------------------------------------|-----|
| 1.   | 1 Enkele algemene onderwerpen                         | . 9 |
| 1.   | 2 Uitleg                                              | 10  |
| 1.   | 3 Gegevens invoeren                                   | 21  |
| 1.4  | 4 Speciale tekens                                     | 23  |
| 1.   | 5 Verbeteringen aanbrengen                            | 24  |
|      | 1.5.1 De celinhoud wijzigen                           | 24  |
|      | 1.5.2 Ongedaan maken en Opnieuw                       | 25  |
| 1.   | 6 Celinhoud wissen                                    | 26  |
| 1.   | 7 Werkmap sluiten en een nieuwe maken                 | 27  |
| 1.3  | 8 Werken met formules                                 | 28  |
|      | 1.8.1 Formule zelf intypen                            | 28  |
|      | 1.8.2 Formule maken met de knop AutoSum               | 30  |
| 1.   | 9 Extra oefeningen                                    | 31  |
| 1.   | 10 Toets 1                                            | 33  |
| 1.   | 11 Samenvatting                                       | 34  |
| 2 B/ | ASIS EXCEL (2)                                        | 36  |
| 2.   | 1 Meer werkbladen                                     | 36  |
| 2.   | 2 Verplaatsen en Kopiëren                             | 39  |
|      | 2.2.1 Knippen en Plakken                              | 40  |
|      | 2.2.2 Kopiëren en Plakken                             | 41  |
| 2.   | 3 De knop Paste Options                               | 42  |
| 2.   | 4 Verslepen                                           | 43  |
| 2.   | 5 Een (deel van een) werkblad verplaatsen of kopiëren | 45  |
|      | 2.5.1 Werkblad kopiëren                               | 45  |
|      | 2.5.2 Een geselecteerd gedeelte kopiëren              | 46  |
| 2.   | 6 De vulgreep                                         | 48  |
|      | 2.6.1 Kopiëren met de vulgreep                        | 48  |
|      | 2.6.2 Een reeks uitbreiden                            | 50  |
| 2.   | 7 Formules kopiëren                                   | 52  |
| 2.   | 8 Extra oefeningen                                    | 53  |
| 2.   | 9 Toets 2                                             | 54  |
| 2.   | 10 Samenvatting                                       | 55  |

| 3 GEC                  | GEVENS, KOLOMMEN EN RIJEN                                | 56         |
|------------------------|----------------------------------------------------------|------------|
| 3.1                    | Cellen selecteren en gegevens invoeren                   | 56         |
| 3.2                    | Eén kolom veranderen                                     | 57         |
| 3.3                    | Een aantal kolommen veranderen                           | 59         |
| 3.4                    | Rijhoogte veranderen                                     | 60         |
| 3.5                    | Invoegen van kolommen en rijen                           | 62         |
| 3.6                    | Verwijderen van kolommen en rijen                        | 64         |
| 3.7                    | Extra oefeningen                                         | 65         |
| 3.8                    | Toets 3                                                  | 67         |
| 3.9                    | Samenvatting                                             | 69         |
|                        | MAAK VAN CELLEN EN GETALLEN                              | 70         |
| 4 011                  | Selecteren                                               | 70         |
| 4.1                    | Celonmaak via het Lint                                   | 71         |
| 4.2<br>4.3             | Celopmaak via het venster Format Cells                   | 74         |
| <del>т</del> .5<br>Л Л | Getalpotatie via bet Lint                                | 76         |
| 4.4<br>4 5             | Getalpotatio via het vonstar Format Colls                | 70         |
| 4.5                    |                                                          | ູ່ຊາ       |
| 4.0                    |                                                          | 0Z         |
| 4.7<br>1               |                                                          | . 04<br>01 |
| 4.                     |                                                          | . 04       |
| 4.                     | 7.2 Tiju                                                 |            |
| 4.                     | 7.3 Datum en tijd, vaste waarde                          | . 87       |
| 4.                     |                                                          | . 87       |
| 4.8                    | Overige opmaakmogelijkheden via het Lint                 | . 88       |
| 4.                     | 8.1 De groep Alignment                                   | . 88       |
| 4.                     | 8.2 De groep Font                                        | . 90       |
| 4.9                    | Overige opmaakmogelijkheden via het venster Format Cells | . 93       |
| 4.10                   | ) Format Painter                                         | . 95       |
| 4.1                    | 4.11 Extra oefeningen                                    |            |
| 4.12                   | 2 Toets 4                                                | 100        |
| 4.13                   | 3 Samenvatting                                           | 101        |
| 5 AFS                  | SLUITENDE OPDRACHTEN (1) 1                               | 103        |
| 5.1                    | Toets 5.1                                                | 103        |
| 5.2                    | Toets 5.2                                                | 104        |
| 5.3                    | Toets 5.3                                                | 105        |
| 6 FUN                  | ICTIES EN SORTEREN                                       | 106        |
| 6.1                    | De functie SUM                                           | 107        |
| 6.2                    | De functie AVERAGE                                       | 109        |
| 63                     | De functies MAX en MIN                                   | 111        |
| 6.4                    |                                                          | 111        |
| 65                     | Extra optimizer (1)                                      | 112        |
| 6.6                    |                                                          | 115        |
| 6.7                    | Sortorop                                                 | 110        |
| 6.0                    |                                                          | 110        |
| 0.0                    |                                                          | 123        |
| 0.9                    |                                                          | 124        |
| 0.10                   | 10.1. Veelveerkemende feutmeldingen                      | 120        |
| 6.                     | 10.2 Farmulas asstralaras                                | 120        |
| 6.                     |                                                          | 129        |
| 6.1                    |                                                          | 131        |
| 6.12                   | z Samenvatting                                           | 133        |

| 7 CEL | VERWIJZINGEN                                   | 135 |
|-------|------------------------------------------------|-----|
| 7.1   | Verplaatsen en kopiëren                        |     |
| 7.2   | Relatieve celverwijzing                        |     |
| 7.3   | Absolute celverwijzing                         |     |
| 7.4   | Gegevens tussen werkbladen                     | 141 |
| 7.5   | Extra oefeningen                               | 145 |
| 7.6   | Toets 7                                        | 147 |
| 7.7   | Samenvatting                                   | 148 |
| 8 GR/ | AFIEKEN                                        | 149 |
| 8.1   | Grafiek maken en verwijderen                   |     |
| 8.2   | Het tabblad Design                             |     |
| 8.    | 2.1 Grafiek wijzigen en opmaken                | 154 |
| 8.    | 2.2 Grafiekonderdelen toevoegen of verwijderen | 158 |
| 8.    | 2.3 Gegevenslabels toevoegen aan de grafiek    |     |
| 8.3   | Het tabblad Indeling                           |     |
| 8.    | 3.1 Opmaak grafiek via het het tabblad Format  |     |
| 8.    | 3.2 Opmaak van de grafiek via het taakvenster  | 164 |
| 8.4   | Afdrukken van een grafiek                      |     |
| 8.5   | Extra oefeningen                               |     |
| 8.6   | Toets 8                                        |     |
| 8.7   | Samenvatting                                   | 170 |
| 9 PAC | GINA-INSTELLING EN AFDRUKKEN                   | 171 |
| 9.1   | Weergavemogelijkheden                          | 172 |
| 9.2   | Tabblad Page Layout                            | 174 |
| 9.    | 2.1 Groep Page Setup                           | 174 |
| 9.    | 2.2 Groep Scale to fit                         | 179 |
| 9.    | 2.3 Groep Sheet Options                        |     |
| 9.3   | Koptekst en voettekst                          |     |
| 9.4   | Titels blokkeren                               |     |
| 9.5   | Werkblad beveiligen                            |     |
| 9.6   | Toets 9                                        |     |
| 9.7   | Samenvatting                                   |     |
| 10 EN | IKELE EXTRA MOGELIJKHEDEN                      | 190 |
| 10.1  | I Spelling controleren                         |     |
| 10.2  | 2 Sjablonen                                    |     |
| 10.3  | 3 Opslaan in een ander bestandsformaat         |     |
| 1(    | D.3.1 Opslaan als tekstbestand                 |     |
| 1(    | D.3.2 Opslaan als csv-bestand                  |     |
| 10    | D.3.3 Opslaan als webpagina                    |     |
| 1(    | 0.3.4 Opslaan voor een eerdere ExcEL-versie    |     |
| 10.4  | 1 Delen                                        |     |
| 1(    | D.4.1 Personen uitnodigen                      | 200 |
| 1(    | D.4.2 E-mail                                   | 202 |
| 10.5  | 5 Zoeken en vervangen                          | 203 |
| 10.6  | 3 Het venster Excel Options                    | 205 |
| 10.7  | 7 De Help van Excel                            | 208 |
| 10.8  | 3 Samenvatting                                 | 209 |

| 11 AFSLUITENDE OPDRACHTEN (2) | 210 |
|-------------------------------|-----|
| 11.1 Afsluitende toets 1      | 210 |
| 11.2 Afsluitende toets 2      | 211 |
| 11.3 Afsluitende toets 3      | 213 |
|                               |     |

| BIJLAGE 1, | STATUSBALK | . 214 |
|------------|------------|-------|
| BIJLAGE 2, | INDEX      | . 215 |